## <u>î</u> Dedham Savings

Dedham Savings – Access and submit financial reporting documentation.

## Step 1:

Go to <u>dedhamsavings.com/documents</u>. On this page is a list of commonly requested financial forms, as well to securely submit completed documentation.

| PERSONAL                                                                                                    | BUSINESS                                                                                                    | INVESTMENTS<br>& INSURANCE                                                                                                    | ABOUT                                                                                              | NEWS                                                      | СОММИНІ                                      |
|----------------------------------------------------------------------------------------------------|----------------------------------------------------------------------------------------------------|----------------------------------------------------------------------------------------------------|----------------------------------------------------------------------------------------------------|-----------------------------------------------------------|----------------------------------------------|
| SUR                                                                                                    |                                                                                                    | CUME                                                                                                    | ZTL                                                                                                |                                                           |                                              |
|                                                                                                    |                                                                                                    |                                                                                                    |                                                                                                    |                                                           |                                              |
|                                                                                                    |                                                                                                    |                                                                                                    |                                                                                                    |                                                           |                                              |
| 1,1,1,1,1,1,                                                                                                    | 1,1,1,1,1,1,1,1,1,1,1                                                                                                    | 1,1,1,1,1,1,1,1,1                                                                                                    | *****                                                                                              |                                                           |                                              |
| As a business that banks<br>at all times, we have a sp                                                                             | s with Dedham Savings, we per<br>pecial online portal that allows                                                                                 | iodically request financial documer<br>you to safely upload your business                                                                               | ts from you. In order to a<br>financial documents.                                                 | sure that your financial in                               | formation remains see                        |
| As a business that bank<br>at all times, we have a s<br>Commonly requested fi<br>computer, and securely                            | s with Dedham Savings, we per<br>pecial online portal that allows<br>nancial forms and documents i<br>upload the updated files to De              | iodically request financial documer<br>you to safely upload your business<br>are listed below. You are able to op<br>dham Savings using the instruction | ts from you. In order to a<br>financial documents.<br>n these files, add your inf<br>s down below. | usure that your financial in<br>prmation, save the update | formation remains see<br>ed document on your |
| As a business that banks<br>at all times, we have a sp<br>Commonly requested fi<br>computer, and securely<br>• Financial Statement | s with Dedham Savings, we per<br>pecial online portal that allows<br>nancial forms and documents :<br>upload the updated files to De<br><b>It</b> | iodically request financial documer<br>you to safely upload your business<br>are listed below. You are able to op<br>dham Savings using the instruction | ts from you. In order to a<br>financial documents.<br>n these files, add your inf<br>s down below. | sure that your financial in<br>ormation, save the update  | formation remains se<br>ed document on your  |

Commonly requested financial forms and documents are listed below. You are able to open these files, add your information, save the updated document on your computer, and securely upload the updated files to Dedham Savings using the instructions down below.

- Financial Statement
  Real Estate Owned
- Rent Roll 🖛

Step 3: After clicking the document, open and save the file to your computer to complete and re-upload to the website.

| 💽 Save As                                                                           |     |                    | >                  |
|-------------------------------------------------------------------------------------|-----|--------------------|--------------------|
| $\leftarrow \rightarrow$ $\checkmark$ $\uparrow$ $\blacksquare$ > This PC > Desktop |     | v U 🗸              | Search Desktop     |
| Organize • New folder                                                               |     |                    | - ?                |
|                                                                                     | ^ ^ | Date modified      | Туре               |
| Y QUICK access                                                                      |     | 5/24/2021 10:57 AM | File folder        |
| 🖊 🍮 This PC                                                                         | ort | 3/22/2021 4:23 PM  | File folder        |
| > 🧊 3D Objects                                                                      |     | 5/18/2021 10:41 AM | File folder        |
| > 📃 Desktop                                                                         |     | 5/18/2021 10:42 AM | File folder        |
| > 📓 Documents                                                                       | f   | 5/18/2021 2:36 PM  | Adobe Acrobat Docu |
| > 👆 Downloads                                                                       | f   | 5/25/2021 10:55 AM | Adobe Acrobat Docu |
| > 👌 Music                                                                           |     | 5/18/2021 2:35 PM  | Adobe Acrobat Docu |
| > E Pictures                                                                        |     | 1/21/2021 1:13 PM  | Shortcut           |
| Videos                                                                              |     | 5/25/2021 10:08 AM | Internet Shortcut  |
| Videos                                                                              | ~ < |                    |                    |
| File name: Business-Forms (2).pdf                                                   |     |                    |                    |
| Save as type: Adobe Acrobat Document (*.pdf)                                        |     |                    |                    |
|                                                                                     |     |                    |                    |
| ▲ Hide Folders                                                                      |     | S                  | ave Cancel         |

## <u>Dedham Savings</u>

**Step 4**: Locate the document in the location you saved it. Open the document and complete all required information. If you need more room for any fields, please include a separate schedule.

**Step 5**: If you have the ability to e-sign a PDF, you may do so. If not, please print the document, ink sign it, and scan it to your computer for upload. If you are unable to complete either of these options, please email <a href="mailto:sharon.wood@dedhamsavings.com">sharon.wood@dedhamsavings.com</a>.

**Step 6**: Once all necessary documents are complete, upload them securely in the same location you downloaded the documents from – dedhamsavings.com/documents.

Fill out your contact information in the required fields. If you are a third-party uploading on behalf of a customer, fill out the customers information.

| Email                              |                 |
|------------------------------------|-----------------|
| creditdepartment@dedhamsavings.com |                 |
| First Name                         |                 |
| credit                             |                 |
| Last Name                          |                 |
| department                         |                 |
| Company                            | Drag files here |
| Dedham Savings                     | Browse files    |
| Telephone Number                   |                 |
| 781-329-6700                       |                 |
| Loan Officer                       | _               |
|                                    | Upload          |

**Step 7**: Once all contact information has been input, you may begin uploading the necessary documents. Either drag the document from a location on your computer into the box or click the *Browse files* option on the website to search your computer. Once all documents you need to submit are shown in the box, click upload to complete the process.

| 4 item <u>Clear All</u>                       | + Add more |
|-----------------------------------------------|------------|
| × 👃 Business-Forms (2).pdf                    | 1.22 MB    |
| × , Business-Forms (1).pdf                    | 1.22 MB    |
| × 📕 Business-Forms.pdf                        | 1.23 MB    |
| imes xLS Real-Estate-Owned-4.15.2021 (7).xlsx | 23.69 KB   |
|                                               |            |
|                                               |            |
|                                               |            |
|                                               |            |

## <u> Dedham Savings</u>

Once all documents have been securely uploaded, you will see the confirmation message on the screen.

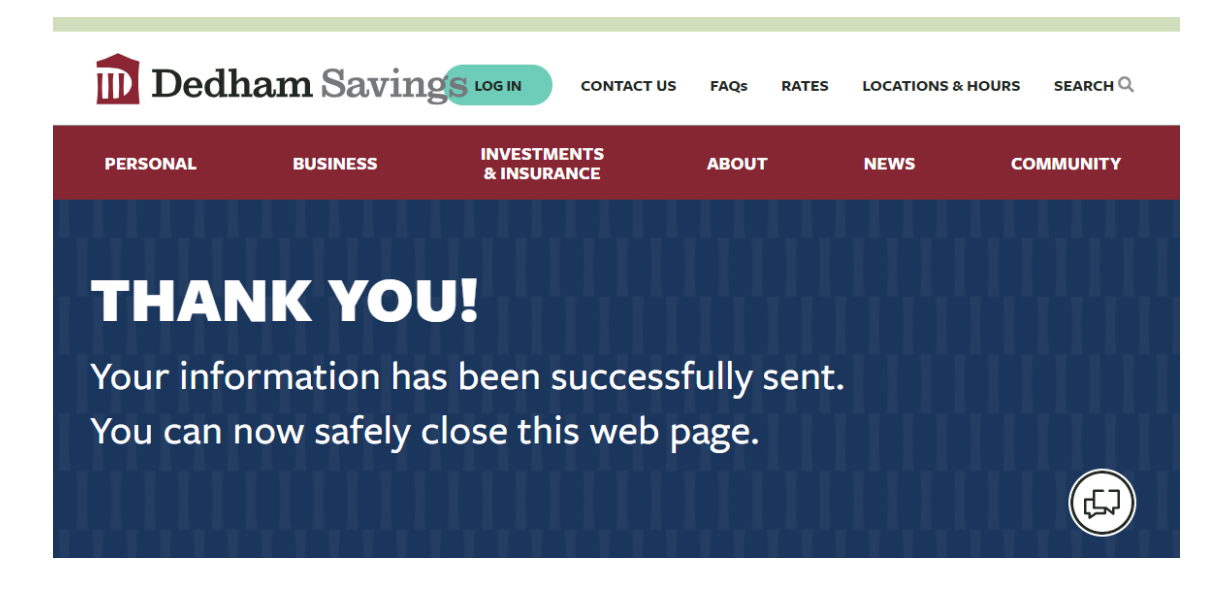

Thank you for submitting your documents!